## BeneDesk – Supervisor's guide for call recordings

Benemen Oy. All rights reserved.

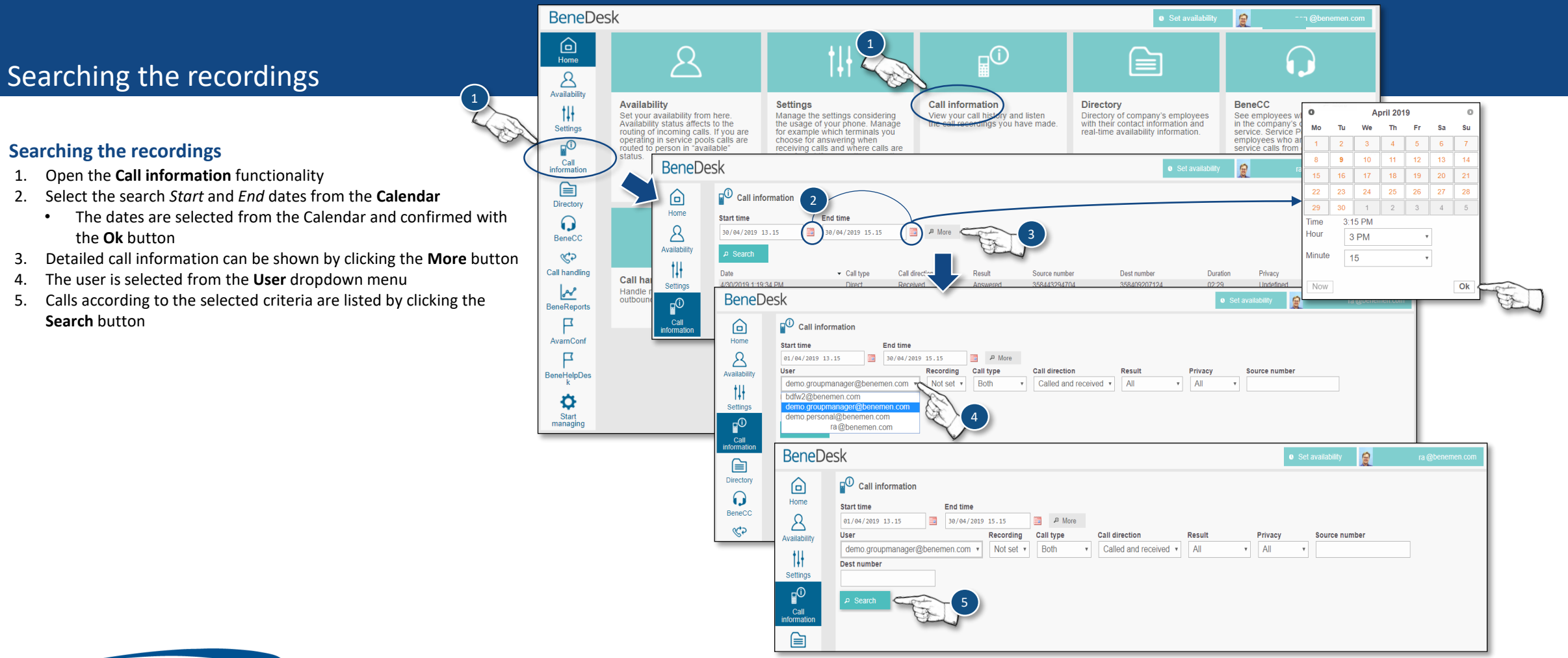

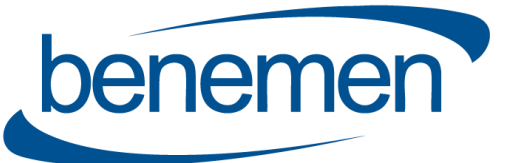

Directory  $\mathbf{O}$ BeneCC \$ Call handling

Benemen Oy. All rights reserved.

## Puhelutiedot

## Listening to the call recordings

- 1. Select *Work* from the **Privacy** dropdown menu
- 2. Select the call from the list by clicking the green **Info** button
  - Check the privacy setting •
  - Notice, that only **Work** call recordings can be listened to ٠
- 3. To listen the recording, click the **Play** icon

| <pre>     Prove Particle Particle Parti</pre>                                                                                                    | eDesk                 |                               |                 |                                   |               | Set av                 | ailability 😥  | ra (          | @benemen.com |   |     |
|----------------------------------------------------------------------------------------------------|-----------------------|-------------------------------|-----------------|-----------------------------------|---------------|------------------------|---------------|---------------|--------------|---|-----|
| <pre>statume tendence for the second of the second of the</pre>                                                                                                    | Call information      |                               |                 |                                   |               |                        |               |               |              |   |     |
| Image: Second Second                                                                                                    | Start time            | End time                      |                 |                                   |               |                        |               |               |              |   |     |
| Iver       Recording       Call direction       Result       For any source number         Det       Result       Both       Called and received       All       Iversion         Det       Result       Source number       Data       Data       Data       Direct         4H50219 24 100 PM       Direct       Call direction       Result       Source number       Data       Direct       Direct         4H50219 24 100 PM       Direct       Call direction       Result       Source       Source       Source       Direct       Direct       Direct       Direct       Direct       Direct       Direct       Call direction       Received       Not answered       Source       Source       Direct       Direct       Direct       Direct       Call direction       Received       Not answered       Direct       Received       Call direction       Received       Call direction       Received       Call direction       Received       Call direction       Received       Call direction       Received       Call direction       Received       Call direction       Received       Call direction       Received       Call direction       Call direction       Call direction       Call direction       Call direction       Call direction       Call direction       Ca                                                                                                    | 01/04/2019 14.05      | 30/04/2019 16.05              | P Mo            | re                                |               |                        |               |               |              |   |     |
| demo groupmanaget@benemen.com version version                                                                                                    | ty User               | Recor                         | rding Call type | Call direction                    | Result        | Privacy                | Source number |               |              |   |     |
| Petrumber<br>Petrumber<br>Petrumber | demo.groupmanager@be  | enemen.com • Not              | set • Both      | <ul> <li>Called and re</li> </ul> | eceived • All | · All · c              | <hr/>         |               |              |   |     |
| 2       Search         Disc       Call lype       Call lype       Answered       3584532       3584592       Undefined       0         4150319 1133 4Fh       Direct       Received       Not answered       3584592       3584592       Undefined       0       0       0         4150319 1133 4Fh       Direct       Received       Not answered       3584592       3584592       Undefined       0       0       0       0       0       0       0       0       0       0       0       0       0       0       0       0       0       0       0       0       0       0       0       0       0       0       0       0       0       0       0       0       0       0       0       0       0       0       0       0       0       0       0       0       0       0       0       0       0       0       0       0       0       0       0       0       0       0       0       0       0       0       0       0       0       0       0       0       0       0       0       0       0       0       0       0       0       0       0                                                                                                    | Dest number           |                               |                 |                                   |               | All                    | a             |               |              |   |     |
| Image: Constraint of the second second se                                                                                                    |                       |                               |                 |                                   |               | Private                |               |               |              |   |     |
| Image: Second Second                                                                                                    | ₽ Search              |                               |                 |                                   |               | Work                   |               |               |              |   |     |
| 4302019 1:19:34 PM       Direct       Received       Answered       358432       3584092       02.29       Undefined <ul> <li>Information</li> <li>Information</li> <li>Information</li> <li>Information</li> <li>Information</li> <li>Information</li> <li>Information</li> <li>Information</li> <li>Information</li> <li>Information</li> </ul> <ul> <li>Information</li> <li>Information</li> <li>Information<td>n Date</td><td><ul> <li>Call type</li> </ul></td><td>Call direction</td><td>Result</td><td>Source number</td><td>Dest number</td><td>Duration</td><td>Privacy</td><td></td><td></td><td></td></li></ul>                                                                                                    | n Date                | <ul> <li>Call type</li> </ul> | Call direction  | Result                            | Source number | Dest number            | Duration      | Privacy       |              |   |     |
| 4192019 4.01.40 PM Direct Received Not answered 358492 358497 Undefined   4172019 11.54.11 AM Direct Called Not answered 358492 358497 Undefined   4172019 11.66.05 AM Direct Received Not answered 358497 3584092 Undefined   4172019 11.66.05 AM Direct Received Not answered 358497 3584092 Undefined   4172019 11.66.05 AM Direct Received Call Information                                                                                                    | 4/30/2019 1:19:34 PM  | Direct                        | Received        | Answered                          | 3584432       | 3584092                | 02:29         | Undefined     |              |   |     |
| Afficiency 4 UT 2019 11 54 111 AM Direct Called Not answered 3584092 3584077 Undefined<br>4/17/2019 11 45 05 AM Direct Received Not answered 3584092 3584577 Undefined<br>4/162019 2: 41:09 PM Direct Received Call information<br>Date 3/2/2019 7:23:55 PM User raimo asikainen@benemen.com<br>Call direction Received Call type Direct<br>Result Answered Direct<br>Result Answered Direct<br>Result 255803753193<br>Dest number 358409207124<br>Call information Undefined<br>Privace<br>0:00 / 0:48 • • • • • • • • • • • • • • • • • • •                                                                                                    |                       | Direct                        | Deschard        | hist second d                     | 050 (000      | 0504000                |               | the define of | 0            |   |     |
| 417/2019 11 154 11 AM       Direct       Called       Not answered       3584992       3584977       Undefined       Image: Control of the state of the state                                                                                                    | 4/18/2019 4:01:40 PM  | Direct                        | Received        | Not answered                      | 3584092       | 3584092                |               | Undefined     |              | 2 |     |
| 417/2019 11.46.05 AM Direct Received Not answered 358457 354032 Undefined<br>416/2019 2.41:09 PM Direct Receive<br>Call information<br>Date 3/2/2019 7.23.55 PM<br>User raimo asikainen@benemen.com<br>Call direction Received<br>Call type Direct<br>Result Answered<br>Duration 00:50<br>Source number 338503753193<br>Dest number 338503275193<br>Dest number 338503275193<br>Dest number 338503275193<br>Dest number 338503275193<br>Dest number 338503275193<br>Dest number 338503275193<br>Dest number 338503275193<br>Dest number 338503275193<br>Dest number 338500207124<br>Call type 2000 0:50<br>Source number 338500207124<br>Dest number 338500207124<br>Dest number 34000000000000000000000000000000000000                                                                                                    | 4/17/2019 11:54:11 AM | Direct                        | Called          | Not answered                      | 3584092       | 3584577                |               | Undefined     |              |   |     |
| A17/2019 11.8. US AM Direct Not answered 3043/7 304492 Underined<br>and 4162019 2.41:09 PM Direct Received Call information Date 3/2/2019 7:23:55 PM User raimo.asikainen@benemen.com Call direction Received Call type Direct Result Answered Duration 00:50 Suration 00:50 Suration 358409207124 Call information Dest number 358409207124 Call information Dest number 358409207124 Call information Dest number 358409207124 Call information Dest number 358409207124 Call information Dest number 358409207124 Call information Dest number 358409207124 Call information Dest number 358409207124 Call information Dest number 358409207124 Call information Dest number 358409207124 Call information Dest number 358409207124 Call information Dest number 358409207124 Call information Dest number 2590027-65EA-4270-A17F-A9C7528C7017 Undefined Private Undefined Indefined I                                                                                                    | 447/0040 44 40:05 444 | Direct                        | Developed       | Mat an average d                  | 0504577       | 0504000                |               | the define of |              |   |     |
| ag       4162019 2.41.09 PM       Direct       Receive         Date       3/2/2019 7:23:55 PM                                                                                                    | 4/17/2019 11:46:05 AM | Direct                        | Received        | Not answered                      | 3084077       | 3584092                |               | Undefined     | 0            | 4 |     |
| Date       3/2/2019 7:23:55 PM         User       raimo.asikainen@benemen.com         Call direction       Received         Call type       Direct         Result       Answered         Duration       00:50         Source number       358503753193         Dest number       358609207124         Call id       2356082F-65EA.4270-A17F-A9C7528C7017         Privacy       Undefined         Privacy       Undefined         0:00 / 0:48 <ul> <li></li></ul>                                                                                                    |                       |                               | Call            | informatior                       | 1             |                        |               |               |              |   | ×   |
| User raimo.asikainen@benemen.com<br>Call direction Received<br>Call type Direct<br>Result Answered<br>Duration 00:50<br>Source number 358503753193<br>Dest number 358409207124<br>Call dr<br>Privacy Undefined<br>Privacy Undefined Undefined<br>Private<br>1x 2x 3x                                                                                                    |                       |                               | Dat             | te                                | 3/2           | /2019 7:23:55 PM       |               |               |              |   | - 1 |
| Call direction Received<br>Call type Direct<br>Result Answered<br>Duration 00:50<br>Source number 358503753193<br>Dest number 358409207124<br>Call id 2356082F-65EA.4270-A17F-A9C7528C7017<br>Privacy Undefined V<br>Recording V<br>1 x 2x 3x                                                                                                    |                       |                               | Use             | er                                | rai           | mo.asikainen@benen     | nen.com       |               |              |   |     |
| Call type Direct<br>Result Answered<br>Duration 00:50<br>Source number 358503753193<br>Dest number 358409207124<br>Call id 2356082F-65EA-4270-A17F-A9C7528C7017<br>Privacy Undefined Undefined<br>Private<br>Work<br>1x 2x 3x                                                                                                    |                       |                               | Ca              | Il direction                      | Re            | ceived                 |               |               |              |   |     |
| Result<br>Duration 00:50<br>Source number 358503753193<br>Dest number 358409207124<br>Call id 2356082F-65EA-4270-A17F-A9C7528C7017<br>Privacy Undefined Undefined<br>Private<br>Work<br>1x 2x 3x                                                                                                    |                       |                               | Ca              | II type                           | Dir           | ect                    |               |               |              |   | - 1 |
| 30100 number<br>358503753193<br>Dest number<br>358603753193<br>Dest number<br>358603753193<br>Dest number<br>358603753193<br>Undefined<br>Privacy<br>Undefined<br>Private<br>Work<br>1x 2x 3x                                                                                                    |                       |                               | Re              | suil                              | AII<br>00:    | swered                 |               |               |              |   |     |
| Dest number 358409207124<br>Call id 2356082F-65EA-4270-A17F-A9C7528C7017<br>Privacy Undefined Undefined<br>Private<br>Work<br>1x 2x 3x                                                                                                    |                       |                               | So              | urce number                       | 356           | 8503753193             |               |               |              |   | - 1 |
| Call id<br>Privacy<br>Recording<br>0:00 / 0:48<br>1x 2x 3x<br>2350082F-65EA-4270-A17F-A9C7528C7017<br>Undefined<br>Private<br>Work<br>Undefined                                                                                                    |                       |                               | De              | st number                         | 35            | 8409207124             |               |               |              |   | _   |
| Privacy     Undefined     Undefined                                                                                                    |                       |                               | Ca              | ll id                             | 235           | 6082F-65EA-4270-A17F-A | 9C7528C7017   |               |              |   |     |
| 3<br>► 0:00 / 0:48 ← I = 4<br>Undefined<br>Private<br>Work                                                                                                    |                       |                               | Priv            | vacy                              |               | Indefined v            |               |               |              |   |     |
| Becording<br>3 → 0:00 / 0:48 → 1) : 4<br>1x 2x 3x                                                                                                    |                       |                               |                 |                                   |               |                        | Undefined     | 1 <b>v</b>    |              |   |     |
| Recording<br>3 → 0:00 / 0:48 → 1) : 4 Undefined<br>Private<br>Work                                                                                                    |                       |                               | -               |                                   |               | 18h                    | Shachhed      |               |              |   |     |
| $3 \rightarrow 0:00 / 0:48 \rightarrow 0 = 4$                                                                                                    |                       |                               | Re              | cording                           |               | 12                     | Undefined     |               |              |   |     |
|                                                                                                    |                       |                               | Re              | ooranig                           |               |                        | Private       |               |              |   |     |
| 1x 2x 3x                                                                                                    |                       | 3                             |                 | 0:00 / 0:48                       | • •>          | : 4                    | VVOrk         |               |              |   |     |
|                                                                                                    |                       |                               | 1               | <b>x</b> 2x 3x                    |               |                        |               |               |              |   |     |
|                                                                                                    |                       |                               |                 |                                   |               |                        |               |               |              |   |     |

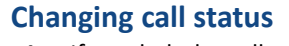

benemen

4. If needed, the call status can be changed on the Call information view